## Using Direct Deposit

## Procedure

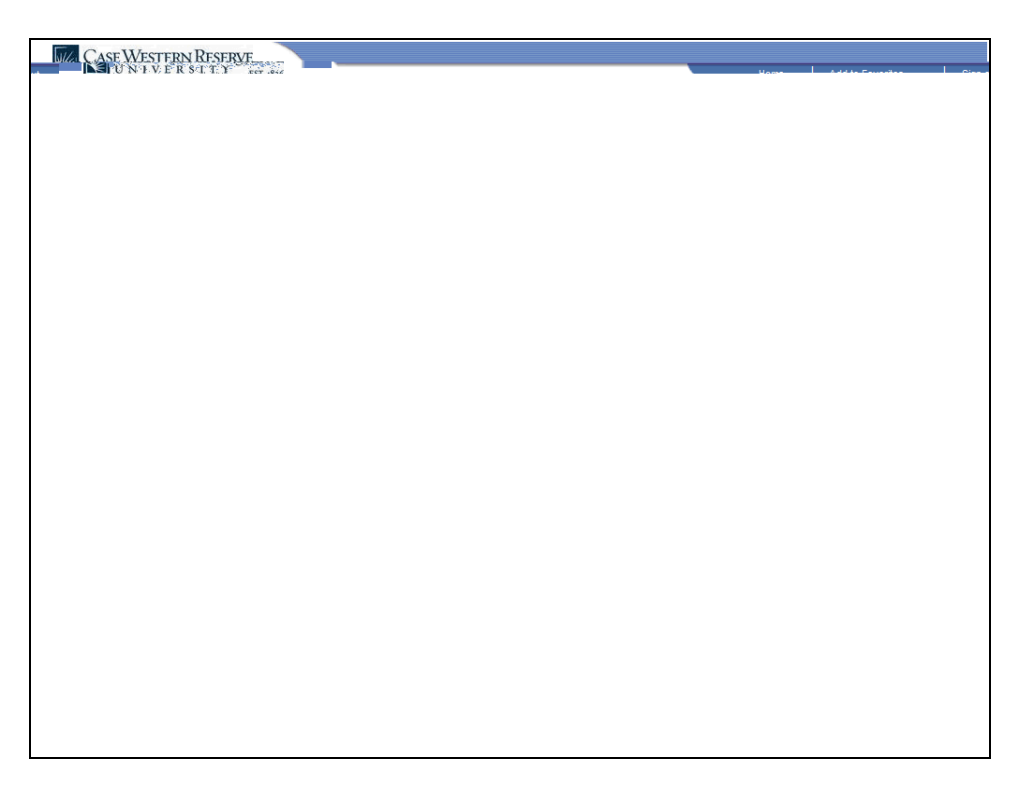

| Step | Action         |
|------|----------------|
|      | Direct Deposit |

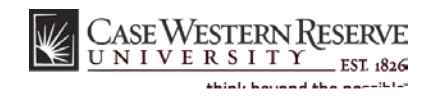

| CASE WESTERN RESERVE |  |  |  |
|----------------------|--|--|--|
|                      |  |  |  |
|                      |  |  |  |
|                      |  |  |  |
|                      |  |  |  |
|                      |  |  |  |
|                      |  |  |  |
|                      |  |  |  |
|                      |  |  |  |
|                      |  |  |  |
|                      |  |  |  |
|                      |  |  |  |
|                      |  |  |  |
|                      |  |  |  |
|                      |  |  |  |
|                      |  |  |  |
|                      |  |  |  |
|                      |  |  |  |
|                      |  |  |  |
|                      |  |  |  |
|                      |  |  |  |
|                      |  |  |  |
|                      |  |  |  |
|                      |  |  |  |
|                      |  |  |  |
|                      |  |  |  |
|                      |  |  |  |
|                      |  |  |  |

| Step | Action                        |
|------|-------------------------------|
|      | Update Update                 |
|      | Add a new row<br>Delete a row |

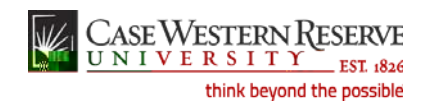

|      |          |   | ··· · · · · · · · · · · · · · · · · · |  |
|------|----------|---|---------------------------------------|--|
|      |          |   |                                       |  |
|      |          |   |                                       |  |
|      |          |   |                                       |  |
|      |          |   |                                       |  |
|      |          |   |                                       |  |
|      |          |   |                                       |  |
|      |          |   |                                       |  |
|      |          |   |                                       |  |
|      |          |   |                                       |  |
|      |          |   |                                       |  |
|      |          |   |                                       |  |
|      |          |   |                                       |  |
|      |          |   |                                       |  |
| Step | Action   |   |                                       |  |
|      |          |   | Account Type                          |  |
|      | Checking | - |                                       |  |
|      | Savings  |   |                                       |  |

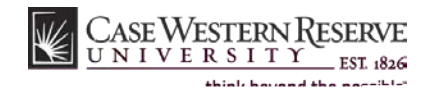

| CASE WESTERN RESERVE<br>UNIVERSITY EST 056 |  | Home Add to Favorites Sign out |
|--------------------------------------------|--|--------------------------------|
|                                            |  |                                |
|                                            |  |                                |
|                                            |  |                                |
|                                            |  |                                |
|                                            |  |                                |

| Step | Action |
|------|--------|
|      | Save   |

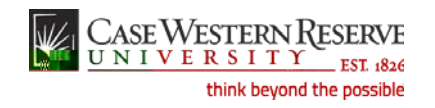

| A LASE WESTER  | Hemo Accelte Fisceritora | Site out State | <u></u>                                                                                                    | 1999-1997 (m. 1977) (m. 1977) (m. 1977)<br>1999 - Maria Maria Maria Maria Maria Maria Maria Maria Maria Maria Maria Maria Maria Maria Maria Maria Maria Ma |            |
|----------------|--------------------------|----------------|----------------------------------------------------------------------------------------------------|----------------------------------------------------------------------------------------------------|------------|
|                |                          | Menu           |                                                                                                    |                                                                                                    |            |
|                |                          | Sélment B      | 8                                                                                                    |                                                                                                    |            |
|                |                          | •              |                                                                                                    |                                                                                                    |            |
|                |                          |                | Warning Kryste                                                                                                    | nd.commics_1/300003455                                                                                                    |            |
|                |                          | ∽ Payroll an   | Compensation Riease ensure a                                                                                                    | accuracy of all routing and accou                                                                                                    | ntnumbørs. |
|                |                          |                | Riesson Riesson Ri | we:and:Cancelito.go.backand.e                                                                                                    | adit.      |
| 24/42/0511110  | CaBcal                   |                |                                                                                                    |                                                                                                    | i          |
| CERTICIZE CICC | - Yancer                 |                |                                                                                                    |                                                                                                    | - Direct D |
|                |                          |                | <u>(draii</u> , (draio <u>)</u>                                                                                                    |                                                                                                    |            |
|                |                          |                |                                                                                                    |                                                                                                    |            |
|                | >                        |                |                                                                                                    |                                                                                                    |            |
|                |                          |                |                                                                                                    |                                                                                                    |            |
|                |                          |                |                                                                                                    |                                                                                                    |            |
|                |                          |                |                                                                                                    |                                                                                                    |            |
|                |                          |                |                                                                                                    |                                                                                                    |            |
|                |                          |                |                                                                                                    |                                                                                                    |            |
|                |                          |                |                                                                                                    |                                                                                                    |            |
|                |                          |                |                                                                                                    |                                                                                                    |            |
|                |                          |                |                                                                                                    |                                                                                                    |            |
|                |                          |                |                                                                                                    |                                                                                                    |            |
|                |                          |                |                                                                                                    |                                                                                                    |            |
|                |                          |                |                                                                                                    |                                                                                                    |            |
|                |                          |                |                                                                                                    |                                                                                                    |            |
|                |                          |                |                                                                                                    |                                                                                                    |            |
|                |                          |                |                                                                                                    |                                                                                                    |            |

Step Action

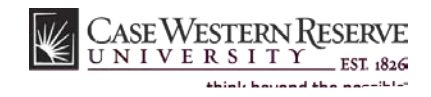

## Reference Guide Using Direct Deposit

Step Action